1. Для просмотра IP-TV на компьютере или ноутбуке необходимо скачать с официального сайта <u>https://kodi.tv/</u> KODI плеер

| 🔁 🖷 🄄 Kodi   Open Source Hor X + 🗸                                                   |                                                                                                    |           | -     | σ×    |
|--------------------------------------------------------------------------------------|----------------------------------------------------------------------------------------------------|-----------|-------|-------|
| $\leftrightarrow$ $\rightarrow$ O $\widehat{\alpha}$ $\widehat{\ }$ https://kodi.tv/ |                                                                                                    | 弇         | h     | e     |
| 💠 KODI                                                                               | ABOUT ADD-ONS NEWS FORUM WIKI CONTRIBUTE DONATE DOWNLOAD                                                                     |           |       |       |
|                                                                                      | Kodi has a giant catalog of community add-ons available for you to                                                           |           |       |       |
| Jack .                                                                               |                                                                                                    |           |       |       |
| 1350                                                                                 |                                                                                                    |           |       |       |
|                                                                                      | Kodi does it all                                                                                                    |           |       |       |
|                                                                                      | Got a smart TV? You ain't seen nothin' yet! Kodi puts your smart TV to shame.                                                |           |       |       |
|                                                                                      | Cookies and analytics help us improve Kodi. By using this website, you agree to our use of cookies and analytics. Learn more |           |       |       |
| # 2 時 2 局 指 2                                                                        | A 19                                                                                                    | J (Л) РУС | 15:49 | 018 🖵 |

2. На стартовой странице пользуясь полосой прокрутки или колесом прокрутки мыши, выбираем систему Windows

| 🖻 🖶 🄄 Downloads   Kodi   Ope × + 🗸 |                                                                      |                                                                                      |                                                                                                 |                                                                  |              | -          | Ø         | × |
|------------------------------------|----------------------------------------------------------------------|--------------------------------------------------------------------------------------|-------------------------------------------------------------------------------------------------|------------------------------------------------------------------|--------------|------------|-----------|---|
| ← → O බ https://kodi.tv/download   |                                                                      |                                                                                      |                                                                                                 |                                                                  |              | ☆ ん        | ß         |   |
|                                    | Kodi has many flavours, our<br>operating system. We provi<br>started | developers have worked<br>de final as well as develoj<br>, simply select the platfor | hard to make it support a la<br>pment builds for future final<br>rm that you want to install it | arge range of devices and<br>I release versions. To get<br>t on. |              |            |           | ^ |
|                                    | Windows                                                              | Linux                                                                                | MacOS                                                                                           | Android                                                          |              |            |           |   |
|                                    | õ                                                                    | Ú                                                                                    |                                                                                                 |                                                                  |              |            |           |   |
|                                    | Raspberry Pi                                                         | iOS                                                                                  | Other                                                                                           |                                                                  |              |            |           | 1 |
|                                    | By downloading these pack                                            | ages or compiling from sou                                                           | rce code you agree with our ge                                                                  | eneral trademark policy.                                         |              |            |           |   |
| https://kodi.hv/download/949       | Please note, we do not sup                                           | Older R                                                                              | eleases                                                                                         | nn 17 x. While we do not                                         |              |            | 1551      |   |
| # 2 H 😑 🖬 🖆 🤌 🛷                    |                                                                      |                                                                                      |                                                                                                 |                                                                  | ~ 5 <u>-</u> | (1) ENG 28 | 8.09.2018 | Ģ |

## **3**. В открывшемся окне нажимаем на клавишу **INSTALLER**

| 🖻 🖷 🚯 Downloads   Kodi   Ope × + 🗸                                   |                                                                                                    |          | - 1               | ð x        | ĸ |
|----------------------------------------------------------------------|----------------------------------------------------------------------------------------------------|----------|-------------------|------------|---|
| ← → O ŵ A https://kodi.tv/download                                   |                                                                                                    | 개        | L                 | e          | 4 |
| Kodi has many flavours, o<br>operating system. We pro-<br>start      |                                                                                                    |          |                   |            |   |
| Kodi for Win<br>Recommended                                          | dows Pre release Development Builds Kodi v17.6 "Krypton"                                                                                                    |          |                   |            |   |
| R                                                                    | he installation of Kodi for Windows is straightforward like most other<br>(indows applications. Simply download the installer, and run it then follow the<br>rompts.<br>elease WINDOWS STORE INSTALLER (32817) |          |                   |            |   |
|                                                                      | you need extra help, check out our "How To" guide for Windows<br>HOW TO                                                                                                    |          |                   |            |   |
| http://mimon.kod.kv/refeases/windows/win32/codi-17.6-Kvytton-x86.exe | Older Releases                                                                                                    |          |                   |            |   |
| # 2 日 2 日 2 日 2 日 2 日 2 日 2 日 2 日 2 日 2                              | ~ 程                                                                                                    | dii) ENG | 15:52<br>28.09.20 | 2<br>018 🖵 |   |

### 4. Выбираем Сохранить

| E e 🖉 homhading Kod   Kox X + V                                                                                                    |           | -       | σ       | × |
|----------------------------------------------------------------------------------------------------|-----------|---------|---------|---|
| 🔶 -> 🕐 💩 🔒 https://toolike/download-thankshishts/HS/Filesoetk2/Fieldoorsk2/Fieldoorsk2 | 加         | R       | ß       |   |
|                                                                                                    |           |         |         | 0 |
| Explore Kodi Add-Ons                                                                                                    |           |         |         |   |
| One of the great things about Kodi is the ability to "plug-in" extra functionality. We have a huge add-on repository full of amazing addons that make Kodi even better. Browse all of our addons here, or checkout some of our favourites below.                                                                                                    |           |         |         |   |
|                                                                                                    |           |         |         | ļ |
| Rooster Teeth Crackle Pluto.TV Plex Kodi Android PS Vue<br>Installer                                                                                                    |           |         |         |   |
| A big thanks to our sponsors                                                                                                    |           |         |         |   |
| These are the guys who help keep Kodi free                                                                                                    |           |         |         |   |
| Ито следует сделать с kodi-17,5-Krypton-x86.exe (78.0 Mb)? Выполнить Сохранить Логмена Х                                                                                                    |           | 46      | 0       | ÿ |
|                                                                                                    | 1 (11) EN | G 28.09 | .2018 C | 7 |

5. После того как файл был сохранен необходимо пройти в папку где он сохранен или открыть папку через браузер (система предложит это сделать).

Запускаем файл установки, в следующих открывающихся окнах везде соглашаемся с установкой и правилами использования.

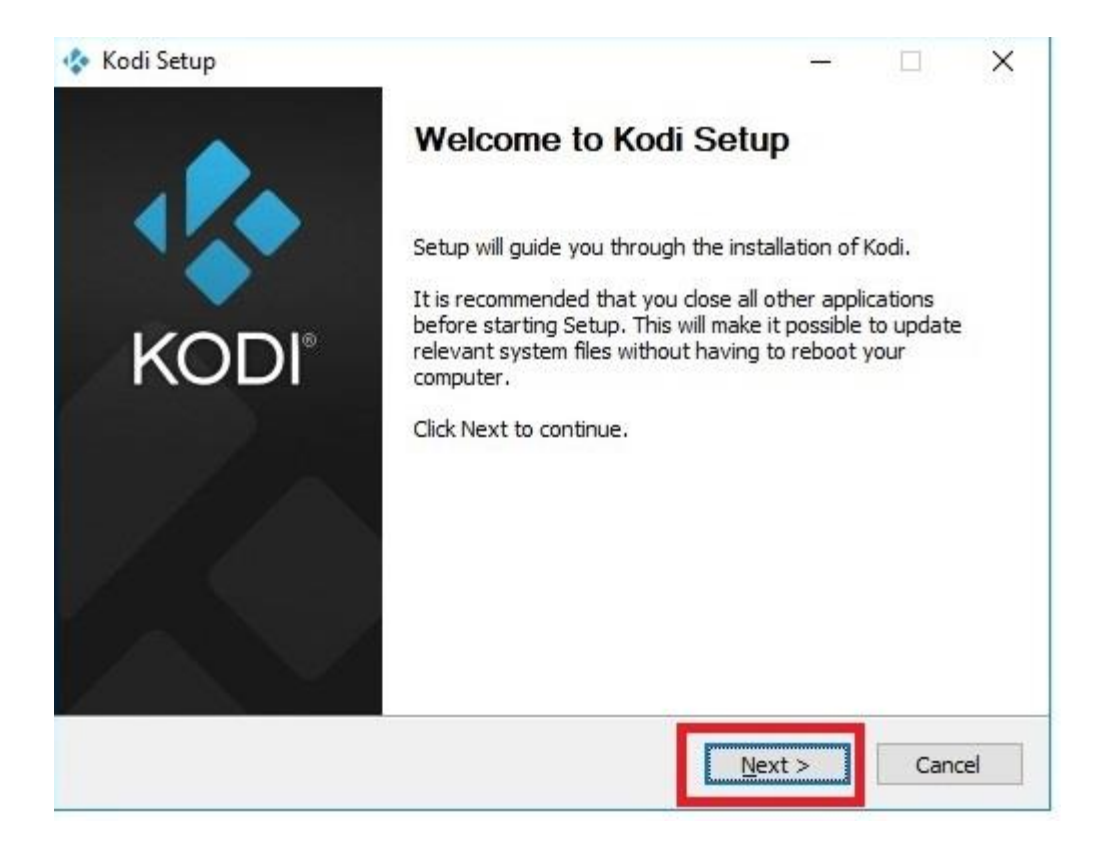

| Kodi Setup                                       | -                                                                                    |         |
|--------------------------------------------------|--------------------------------------------------------------------------------------|---------|
| KODI®                                            | License Agreement<br>Please review the license terms before installing Kodi          |         |
| Press Page Down to se                            | e the rest of the agreement.                                                         |         |
| You may use, distribut<br>Public License version | e and copy Kodi under the terms of GNU General<br>2, which is displayed below.       | ^       |
|                                                  | GNU GENERAL PUBLIC LICENSE<br>Version 2, June 1991                                   |         |
| Copyright (C) 1989, 1<br>59 Temp                 | 991 Free Software Foundation, Inc.<br>le Place, Suite 330, Boston, MA 02111-1307 USA | ~       |
| If you accept the terms agreement to install Ko  | of the agreement, click I Agree to continue. You must acce<br>di.                    | ept the |
| ullsoft Install System v3.)                      | )1                                                                                   |         |
|                                                  | < <u>B</u> ack I <u>Ag</u> ree                                                       | Cancel  |

**б.** Выбираем самостоятельно место установки файла или оставляем то что предложит система и нажимаем кнопку **Next** 

| 💠 Kodi Setup                                         |                                                |                                        | 1 <u>31.05</u> 5  |           | ×  |
|------------------------------------------------------|------------------------------------------------|----------------------------------------|-------------------|-----------|----|
| KODI*                                                | Choose Insta<br>Choose the fo                  | all Location<br>older in which to inst | all Kodi.         |           |    |
| Setup will install Kodi in<br>select another folder. | the following folder.<br>Click Next to continu | To install in a differ<br>e.           | ent folder, click | Browse an | ıd |
|                                                      |                                                |                                        |                   |           |    |
| Destination Folder                                   |                                                |                                        |                   |           |    |
| C:\Program Files (                                   | x86)Wodi                                       |                                        | Bro               | wse       |    |
| Space required: 155.1                                | MB                                             |                                        |                   |           |    |
| Space available: 85.40                               | SB                                             |                                        |                   |           |    |
| Nullsoft Install System v3                           | .01                                            |                                        |                   |           |    |
|                                                      |                                                | 1                                      |                   | 1         |    |

| 🔄 Kodi Setup                                                  | - 0                                                                                                    | ×     |
|---------------------------------------------------------------|----------------------------------------------------------------------------------------------------|-------|
| 💠 KODI®                                                       | Choose Components<br>Choose which features of Kodi you want to install.                                                          |       |
| Check the components you<br>install. Click Next to continu    | want to install and uncheck the components you don't wan<br>ie.                                                                  | it to |
| Select the type of install:                                   | Full                                                                                                    | ~     |
| Or, select the optional<br>components you wish to<br>install: | Kodi<br>Audio Decoder Add-ons<br>Audio Encoder Add-ons<br>Audio Encoder Add-ons<br>Free V Audio Encoder Add-ons<br>V PVR Add-ons |       |
|                                                               | Screensaver Add-ons                                                                                                    | ~     |
| Space required: 155, 1MB                                      | Description<br>Position your mouse over a component to see its<br>description.                                                   |       |
| Jullsoft Install System v3.01 –                               |                                                                                                    |       |
|                                                               | < Back Next > 0                                                                                                    | ancel |
|                                                               |                                                                                                    |       |

| Kodi Setup                                                                                      | -                                                                              | 22    |           |     |
|-------------------------------------------------------------------------------------------------|--------------------------------------------------------------------------------|-------|-----------|-----|
|                                                                                                 | Choose Start Menu Folder                                                       |       |           |     |
| RODI                                                                                            | Choose a Start Menu folder for the Kodi shorto                                 | uts.  |           |     |
| Select the Start Menu fo<br>can also enter a name to                                            | lder in which you would like to create the program's<br>o create a new folder. | short | cuts. You |     |
| Kodi                                                                                            |                                                                                |       |           |     |
| 7-Zip<br>Accessibility<br>Accessories<br>Administrative Tools<br>LibreOffice 5.3<br>Live_Center |                                                                                |       |           | ^   |
| Maintenance                                                                                     |                                                                                |       |           |     |
| StartUp                                                                                         |                                                                                |       |           |     |
| System Tools<br>Viber                                                                           |                                                                                |       |           | ~   |
| Do not create shortcu                                                                           | uts                                                                            |       |           | -97 |
| soft Install System v3.0                                                                        | 1                                                                              |       |           |     |
|                                                                                                 | < <u>B</u> ack <u>I</u> nstall                                                 |       | Cance     | el  |
|                                                                                                 |                                                                                |       |           | 201 |
|                                                                                                 |                                                                                |       |           |     |
| Kodi Setup                                                                                      | -<br>Installing<br>Please wait while Kodi is being installed.                  | -     |           | ×   |
| Kodi Setup<br>KODI®<br>Extract: ImageQt.py                                                      | Installing<br>Please wait while Kodi is being installed.<br>100%               | _     |           | ~   |
| Kodi Setup                                                                                      | Installing<br>Please wait while Kodi is being installed.<br>100%               |       |           | ×   |
| Kodi Setup<br>KODI®<br>Extract: ImageQt.py                                                      | Installing<br>Please wait while Kodi is being installed.<br>100%               | -     |           | ×   |
| Kodi Setup<br>KODI®<br>Extract: ImageQt.py<br>Show <u>d</u> etails                              | Installing<br>Please wait while Kodi is being installed.<br>100%               | -     |           | ×   |
| Kodi Setup                                                                                      | Installing<br>Please wait while Kodi is being installed.                       |       |           | ×   |
| Kodi Setup<br>KODI®<br>Extract: ImageQt.py<br>Show <u>d</u> etails                              | Installing<br>Please wait while Kodi is being installed.                       |       |           | ~   |
| Kodi Setup<br>KODI®<br>Extract: ImageQt.py                                                      | Installing<br>Please wait while Kodi is being installed.<br>100%               |       |           | ×   |
| Kodi Setup<br>KODI®<br>Extract: ImageQt.py<br>Show <u>d</u> etails                              | Installing<br>Please wait while Kodi is being installed.                       |       |           | ×   |
| Kodi Setup<br>KODI®<br>Extract: ImageQt.py<br>Show details                                      | Installing<br>Please wait while Kodi is being installed.<br>100%               |       |           | ×   |
| Kodi Setup<br>KODI®<br>Extract: ImageQt.py<br>Show details                                      | Installing<br>Please wait while Kodi is being installed.<br>100%               |       |           | ×   |
| Kodi Setup<br>KODI®<br>Extract: ImageQt.py<br>Show details                                      | Installing<br>Please wait while Kodi is being installed.<br>100%               |       |           | ×   |
| Kodi Setup<br>KODI®<br>Extract: ImageQt.py<br>Show details                                      | Installing<br>Please wait while Kodi is being installed.<br>100%               |       |           | ×   |

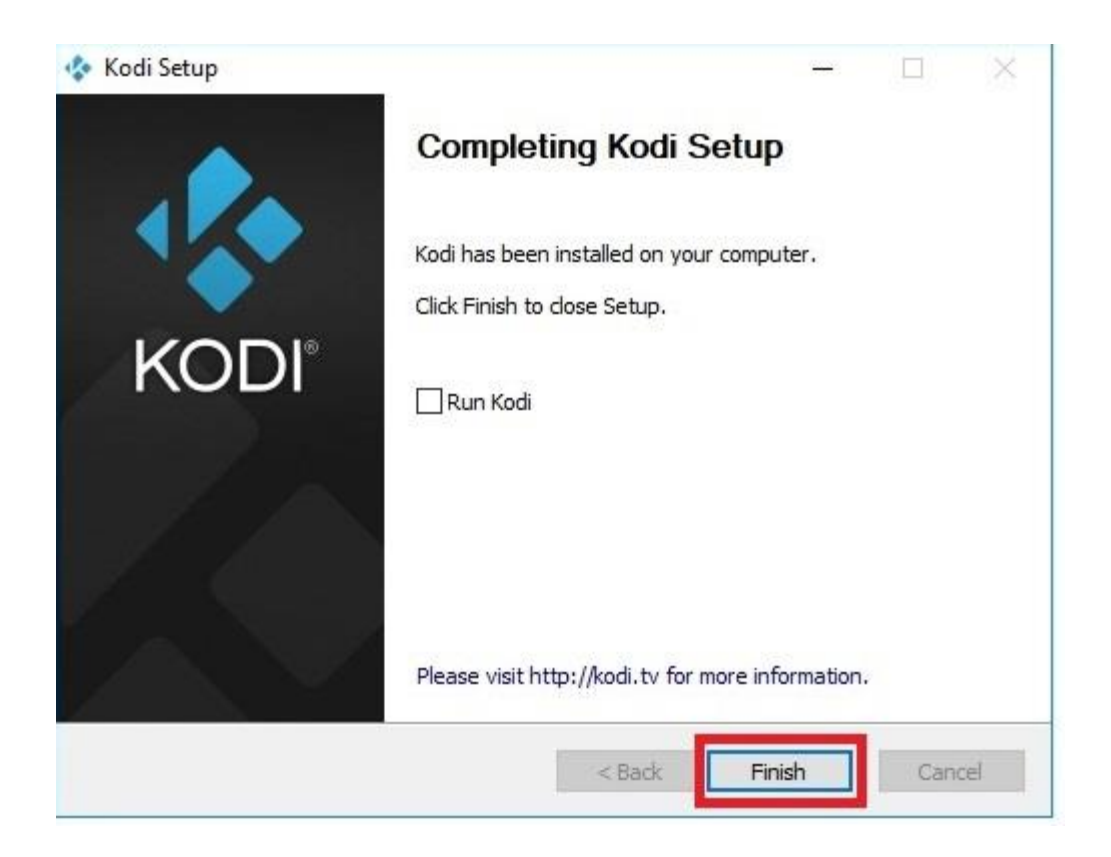

7. Система безопасности может запросить разрешение, даем это разрешение

| 🔗 Оповещение                        | системы безо                     | пасности Windows                                                                               | × |
|-------------------------------------|----------------------------------|------------------------------------------------------------------------------------------------|---|
| Бранд<br>функц                      | мауэр Защ<br>ии этого п          | итника Windows заблокировал некоторые<br>риложения                                             |   |
| Брандмауэр Защи<br>общественных и ч | тника Windows<br>частных сетях.  | заблокировал некоторые функции Kodi во всех                                                    |   |
| 100                                 | Имя:                             | Kodi                                                                                           |   |
|                                     | Издатель:                        | XBMC-Foundation                                                                                |   |
|                                     | Путь:                            | C:\program files (x86)\kodi\kodi.exe                                                           |   |
| Разрешить Kodi св                   | язь в этих сетя                  | ах:                                                                                            |   |
| ЦЧастные се                         | ти, например, 🛛                  | омашняя или рабочая сеть                                                                       |   |
| Обществен<br>так как так            | ные сети, напр<br>ие сети зачаст | имер в аэропортах и кафе (не рекомендуется,<br>ую защищены недостаточно или не защищены вовсе) |   |
| Что может случит                    | ъся, если разр                   | ешить взаимодействие с приложением через брандмауэр?                                           |   |
|                                     |                                  | Разрешить доступ Отмена                                                                        |   |

В открывшемся окне выбираем символ шестеренки, нам необходимо русифицировать приложение

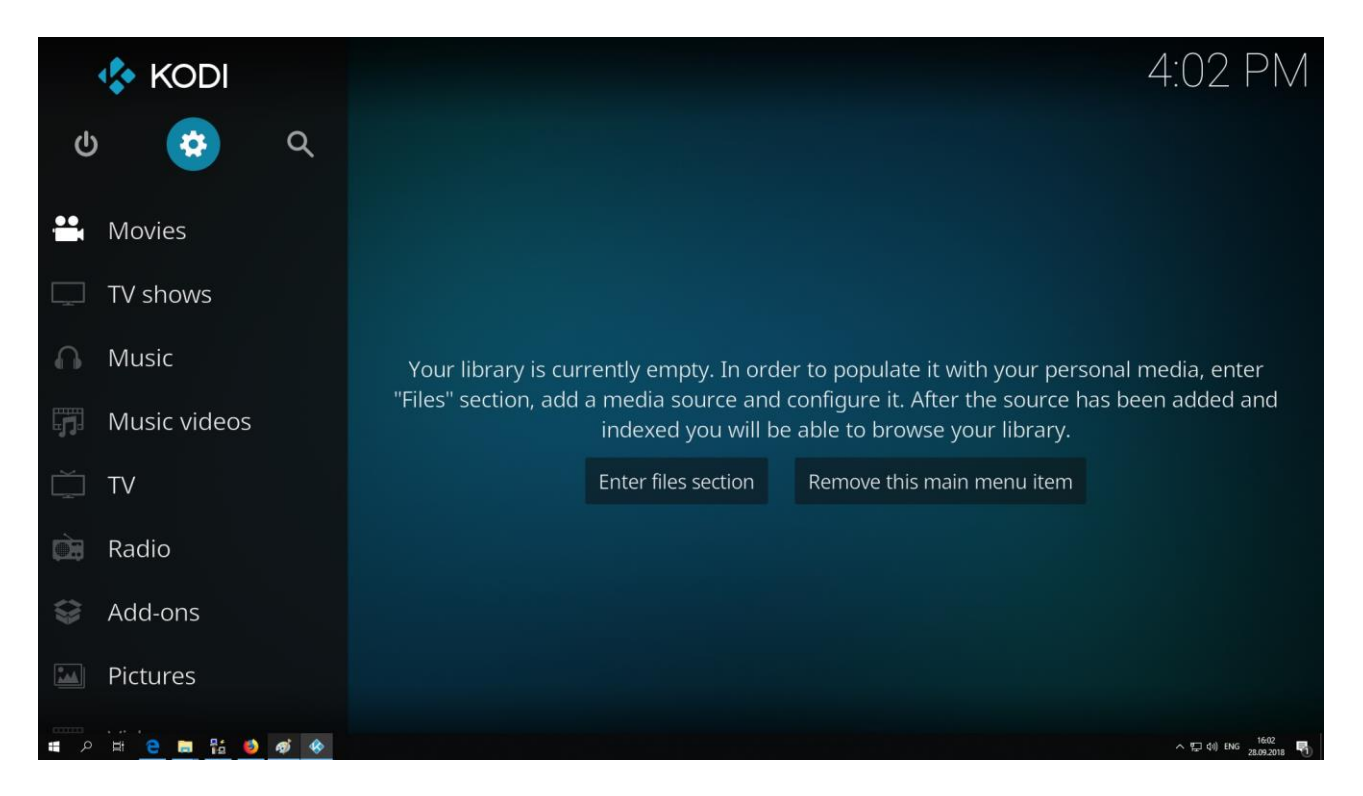

8. Далее выбираем раздел настройка интерфейса Interface settings

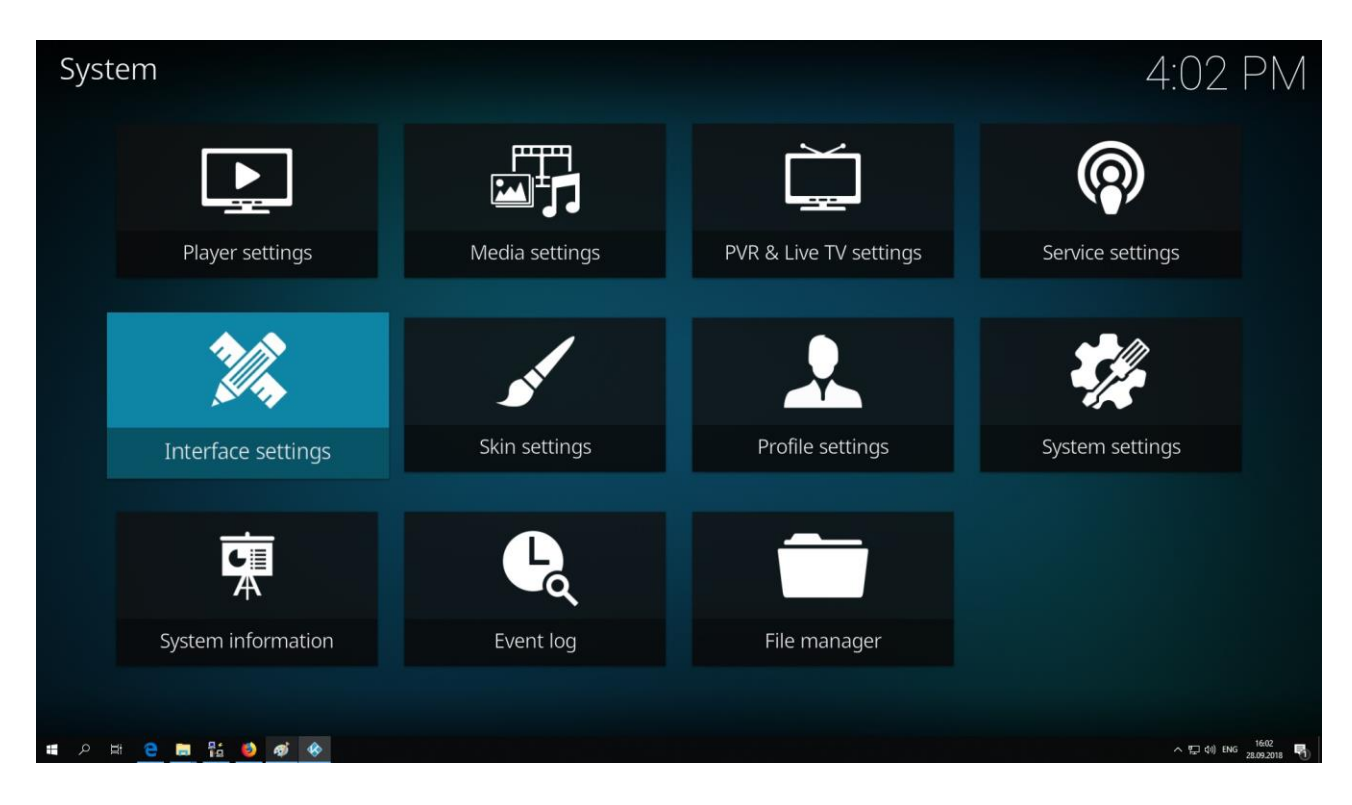

# 9. В этом разделе мы можем сменить язык с Английского на Русский

| Settings / Interface     |                                 | 4:02 PM                          |
|--------------------------|---------------------------------|----------------------------------|
|                          |                                 |                                  |
| Skin                     | Language                        |                                  |
|                          | Language                        | English                          |
| Regional                 | Character set                   | Default                          |
| Screensaver              | Keyboard layouts                | English QWERTY                   |
| Master lock              | Unit Formats                    |                                  |
| Master lock              | Region default format           | USA (12h)                        |
| Other                    | Reset above settings to default |                                  |
|                          |                                 |                                  |
|                          |                                 |                                  |
|                          |                                 |                                  |
|                          |                                 |                                  |
| Ctandard                 |                                 |                                  |
| Standard                 |                                 |                                  |
| # 2 # <u>e = 11 🍪 🛷 </u> |                                 | へ 空 (4) ENG 1602<br>28.09.2018 時 |

# 10. Теперь программа русифицирована

| Настройки / Интерф | ейс                                         | 16:03                  |
|--------------------|---------------------------------------------|------------------------|
| OFROMMO            | Язык                                        |                        |
| Обложка            | Язык                                        | Russian                |
| Региональные       | Кодировка                                   | По умолчанию           |
| Заставка           | Раскладки клавиатуры                        | English QWERTY         |
| Общая защита       | Форматы                                     |                        |
| Общил защита       |                                             |                        |
| Другое             | Сбросить настройки до значений по умолчанию |                        |
|                    |                                             |                        |
|                    |                                             |                        |
|                    |                                             |                        |
|                    |                                             |                        |
|                    |                                             |                        |
| Стандартный        | Bะเกิดก ดวะเหว ผมтелфейсэ                   |                        |
|                    | ваюр языка интерфелса                       |                        |
| # 2 H 🤤 🖬 🔛 🐠 🚸    |                                             | ^ 1603<br>28.09.2018 ♥ |

**11**. На следующем этапе необходимо выйти из полно экранного режима, для этого с помощью клавиши Esc возвращаемся в предыдущее меню и выбираем раздел Системные настройки

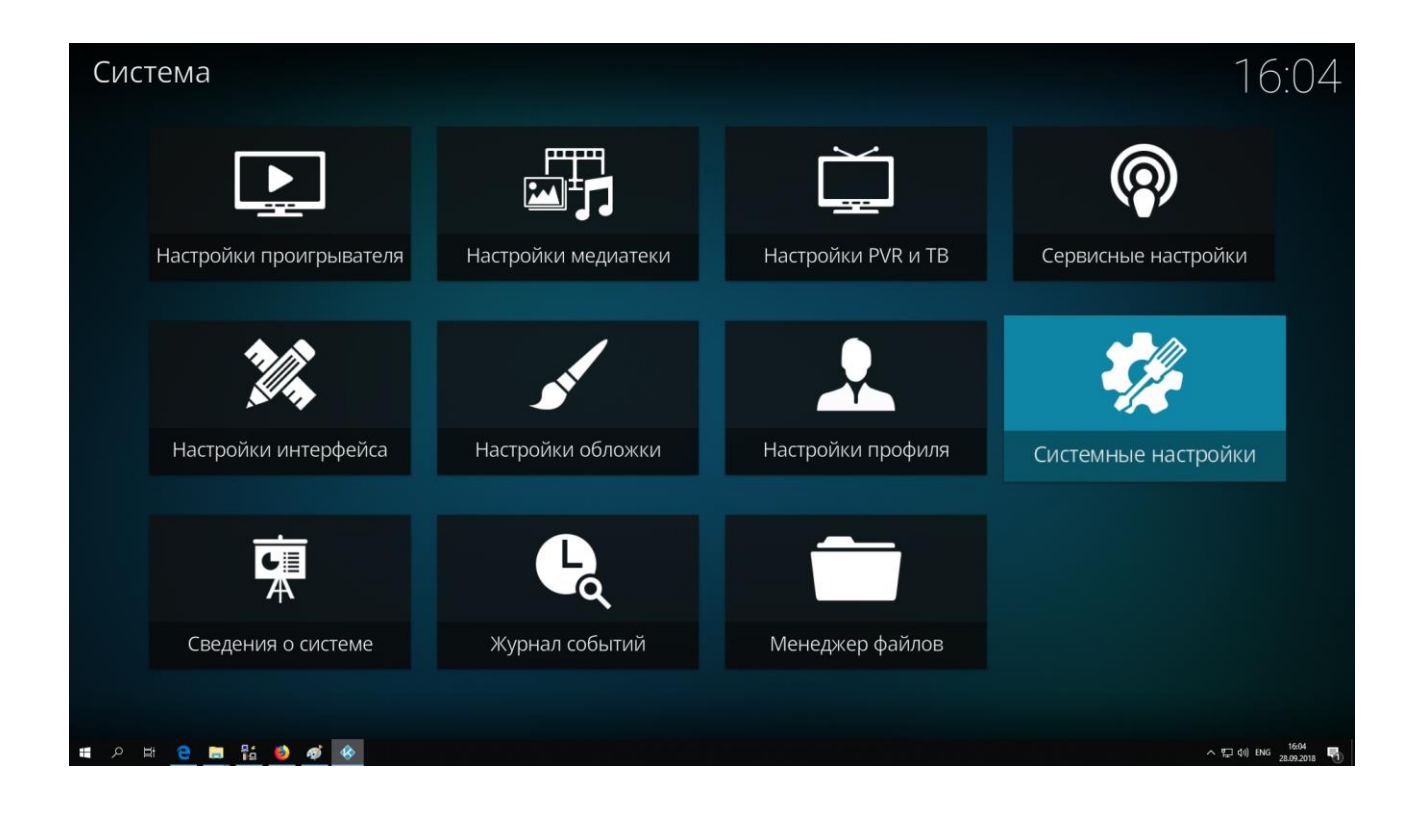

12. Заходим в раздел Экран и в пункте Режим дисплея выбираем В окне

| Kedi                |                                                      | – Ø ×                         |
|---------------------|------------------------------------------------------|-------------------------------|
| Настройки / Система |                                                      | 16:05                         |
|                     |                                                      |                               |
| Экран               | Общие                                                |                               |
| экран               | Режим дисплея                                        | В окне 🗸 🔨                    |
| Аудио               | - Разрешение                                         | В окне                        |
| Ввод                |                                                      |                               |
| Доступ              | - Гасить другие дисплеи                              |                               |
| в Интернет          | - Задержка после изменения частоты обновления        | Выкл. 🗸                       |
| Энергосбережение    | Использовать ограниченный цветовой диапазон (16—235) |                               |
| Дополнения          | Стереоскопическое 3D                                 |                               |
| Журнал              | Стереоскопический 3D режим / Текущий                 | Выкл.                         |
| NO PREM             | - Предпочтительный режим                             | Как в фильме                  |
|                     | Калибровка                                           |                               |
| 🔅 Экспертный        | Число буферов, используемых графическим драйвером    | 3                             |
|                     |                                                      |                               |
|                     |                                                      |                               |
| ा २ म 😑 🔚 🏪 赵 🛷 🚸   |                                                      | ^ 5 01 ENG 1604<br>28.09.2018 |

Теперь наша программа будет в удобном виде

13. Следующий шаг Дополнения - Неизвестные источники, нам необходимо разрешить загрузку файлов

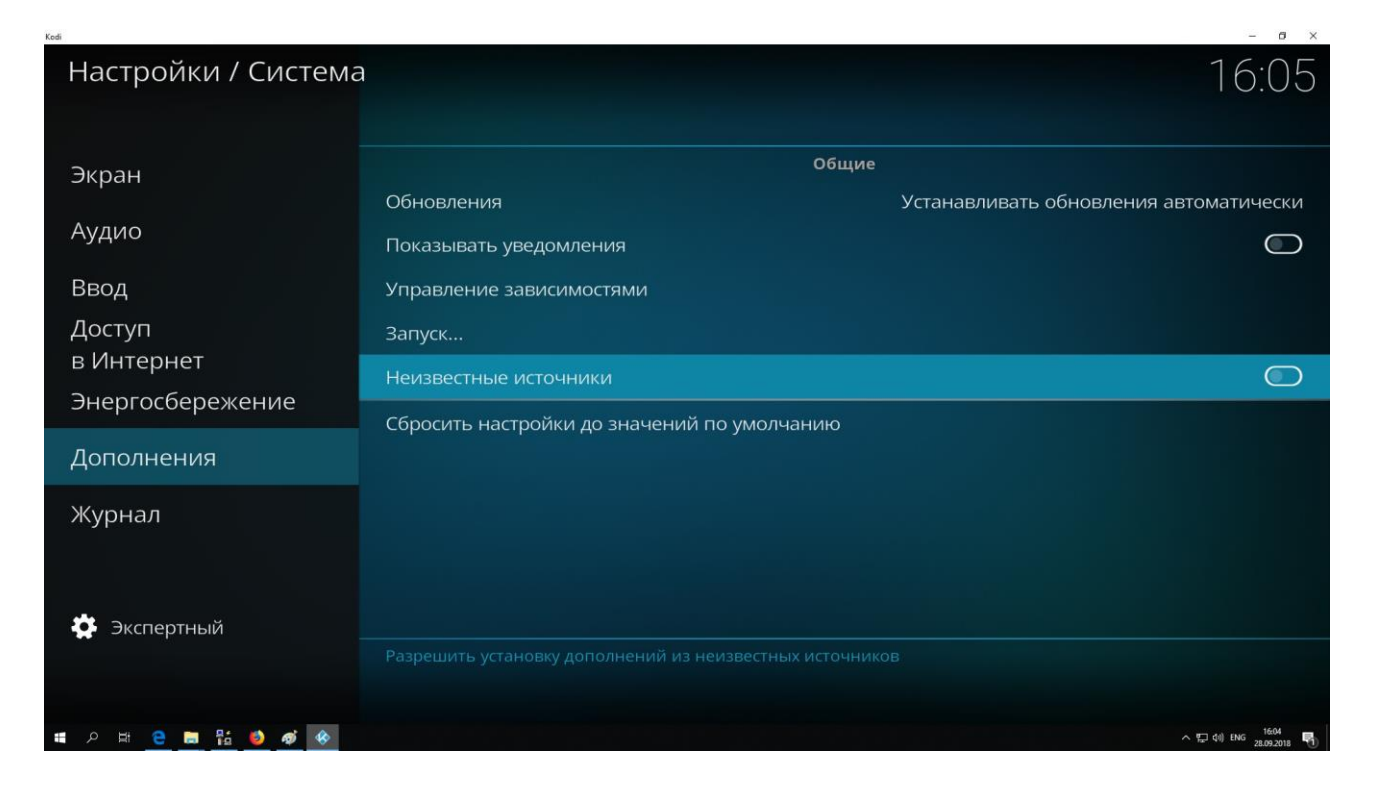

### 14. Нажимаем Да в открывшемся окне

| Kodi                    |                             |                                                         | -                   | ø ×         |
|-------------------------|-----------------------------|---------------------------------------------------------|---------------------|-------------|
|                         |                             |                                                         |                     |             |
|                         |                             |                                                         |                     |             |
|                         |                             |                                                         |                     |             |
|                         | Показывать уведомления      |                                                         |                     |             |
|                         | Внимание!                   | ¢                                                       |                     |             |
|                         | Дополнениям будет предостае | влен доступ к персональным                              |                     |             |
|                         | данным, хранящимся на этом  | устройстве. Подтверждая, вы<br>олную ответственность за |                     |             |
|                         | любую потерю данных, нежел  | ательное поведение, или                                 |                     |             |
|                         | Да                          | Нет                                                     |                     |             |
|                         |                             |                                                         |                     |             |
|                         |                             |                                                         |                     |             |
| 🔅 Экспертный            |                             |                                                         |                     |             |
|                         |                             |                                                         |                     |             |
|                         |                             |                                                         |                     |             |
| # 2 # <u>e = # 0 ø </u> |                             |                                                         | へ 短 (4) ENG 28.09.2 | и<br>2018 🖣 |

15. Выходим в первоначальное меню с помощью клавиши Esc и выбираем раздел Дополнения

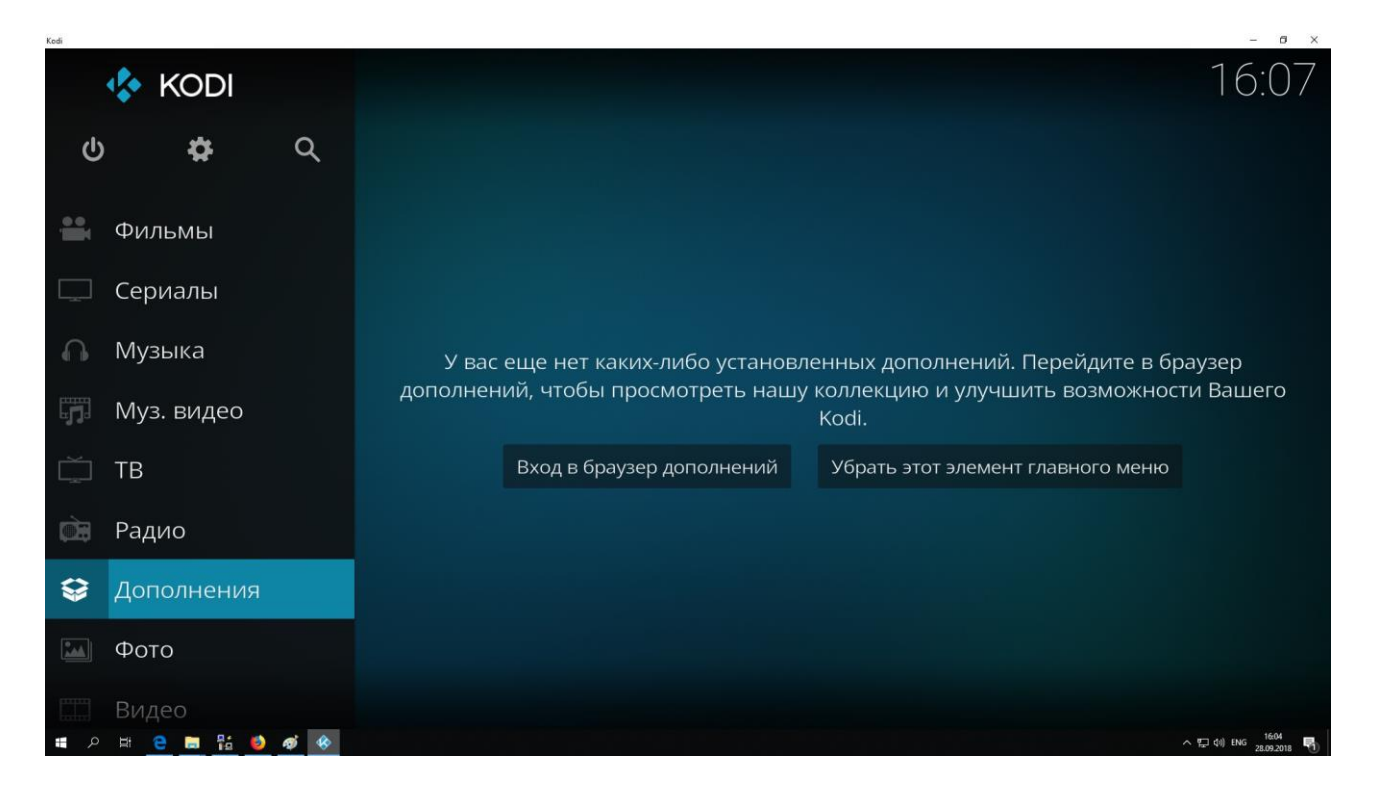

#### 16. Пункт Загрузить

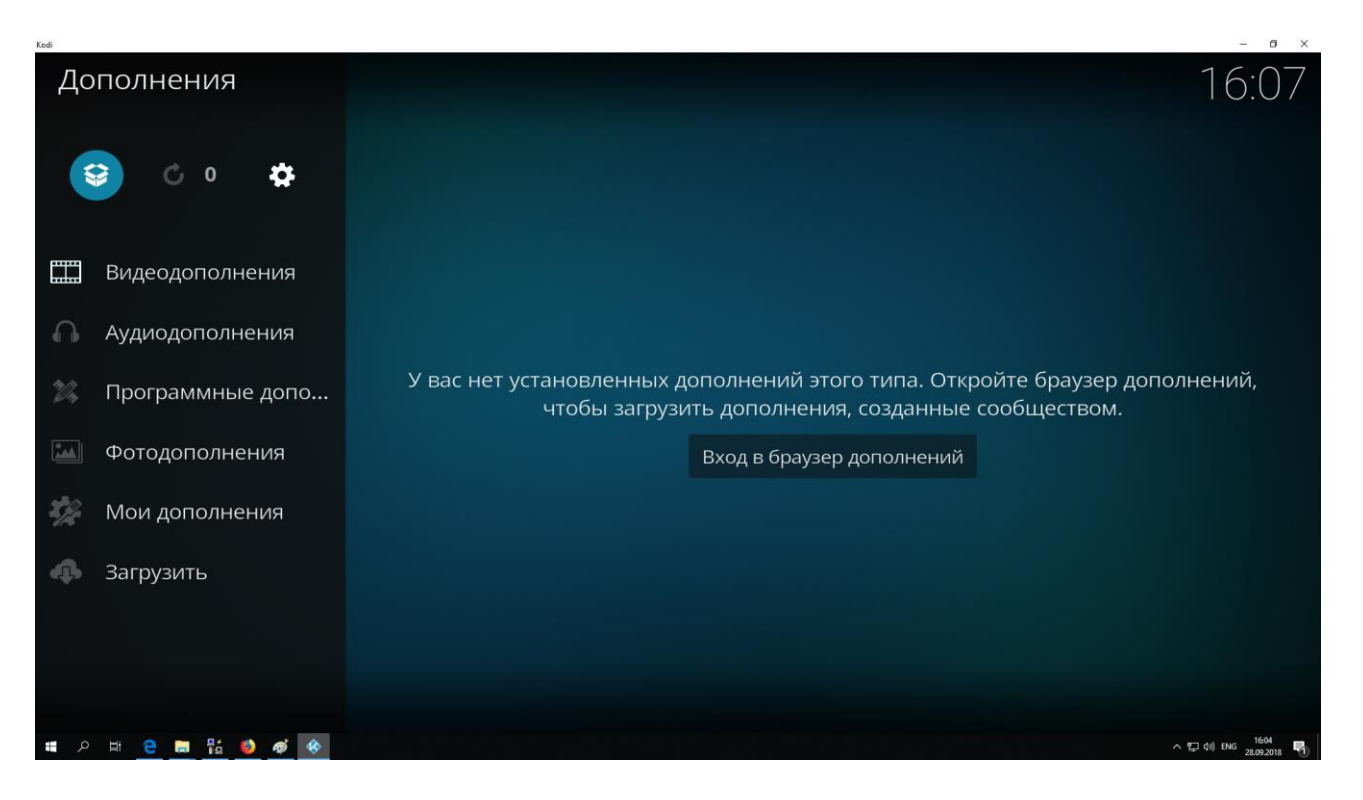

**17**. Выбираем Установить из файла ZIP. Файл предварительно скачать можно через наш сайт Farline

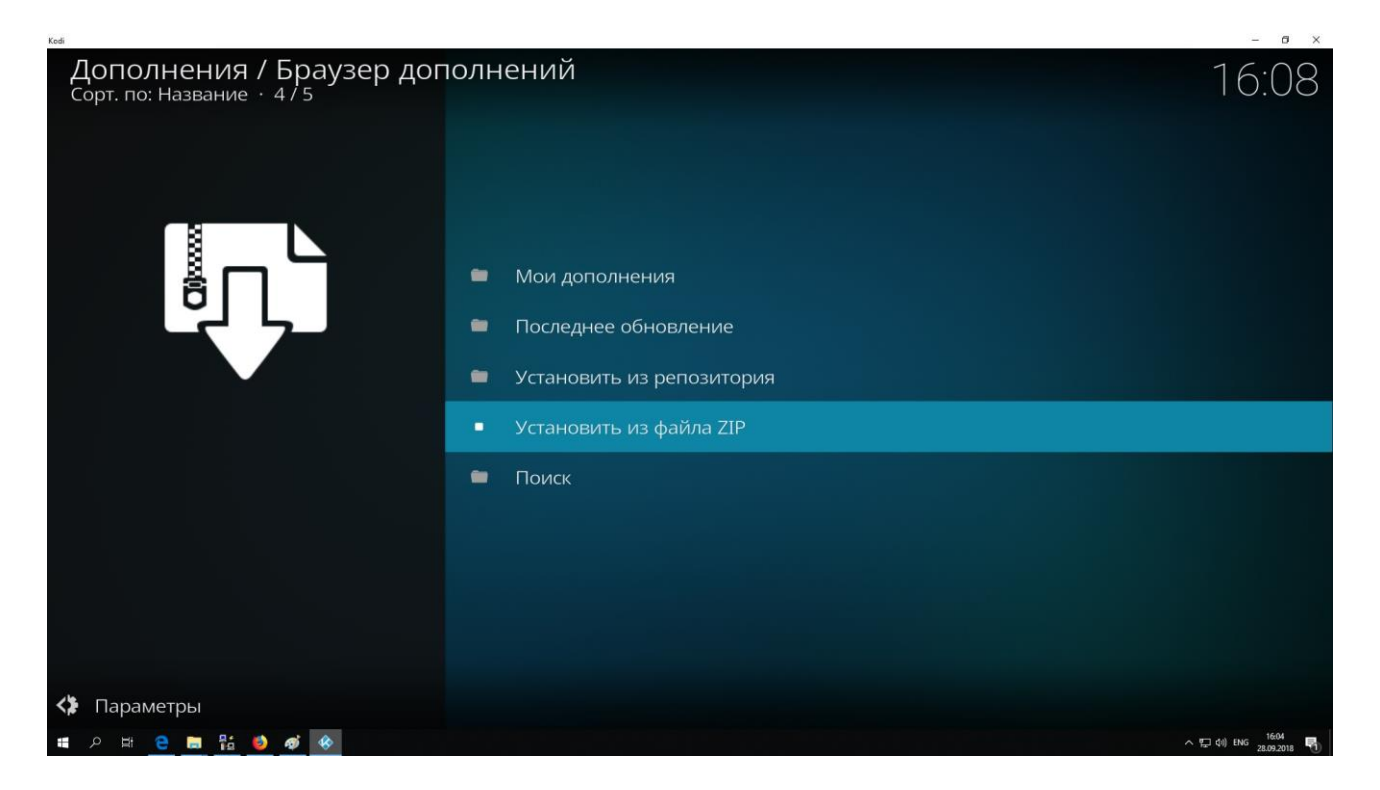

18. Указываем место, где храниться архив файла и нажимаем ОК

| Kodi                                                          | - 0 X                    |
|---------------------------------------------------------------|--------------------------|
| Дополнения / Браузер дополнений<br>Сорт. по: Название · 4 / 5 |                          |
| Установить из файла ZIP                                       | <b>1</b>                 |
| ÷.                                                            | ок                       |
| Plugin.video.farline_tv.tv.zip                                | Отмена                   |
|                                                               |                          |
| D:\Android APK\\plugin.video.farline_tv.tv.zip                | 1 Объекты - 1/1          |
|                                                               |                          |
| # ク 片 😑 🖬 🔕 🐠 🚸                                               | へ につ 00 ENG 28.09.2018 🕎 |

### **19**. После этого в меню появиться Farline TV

| Kodi                                                      | - 6 ×                           |
|-----------------------------------------------------------|---------------------------------|
| Дополнения<br>😌 🖒 о 🏟                                     | 16:09                           |
| <ul><li>Видеодополнения</li><li>Аудиодополнения</li></ul> | Fartine TV                      |
| Программные допо                                          |                                 |
| <ul><li>Фотодополнения</li><li>Мои дополнения</li></ul>   |                                 |
| 🦚 Загрузить                                               |                                 |
|                                                           |                                 |
| # 2 H C 🖿 🖬 🕹 🛷 🚸                                         | ~ 단 til the 1664<br>2200-2018 팩 |

20. Заходим на ярлык и выбираем Войти в учетную запись

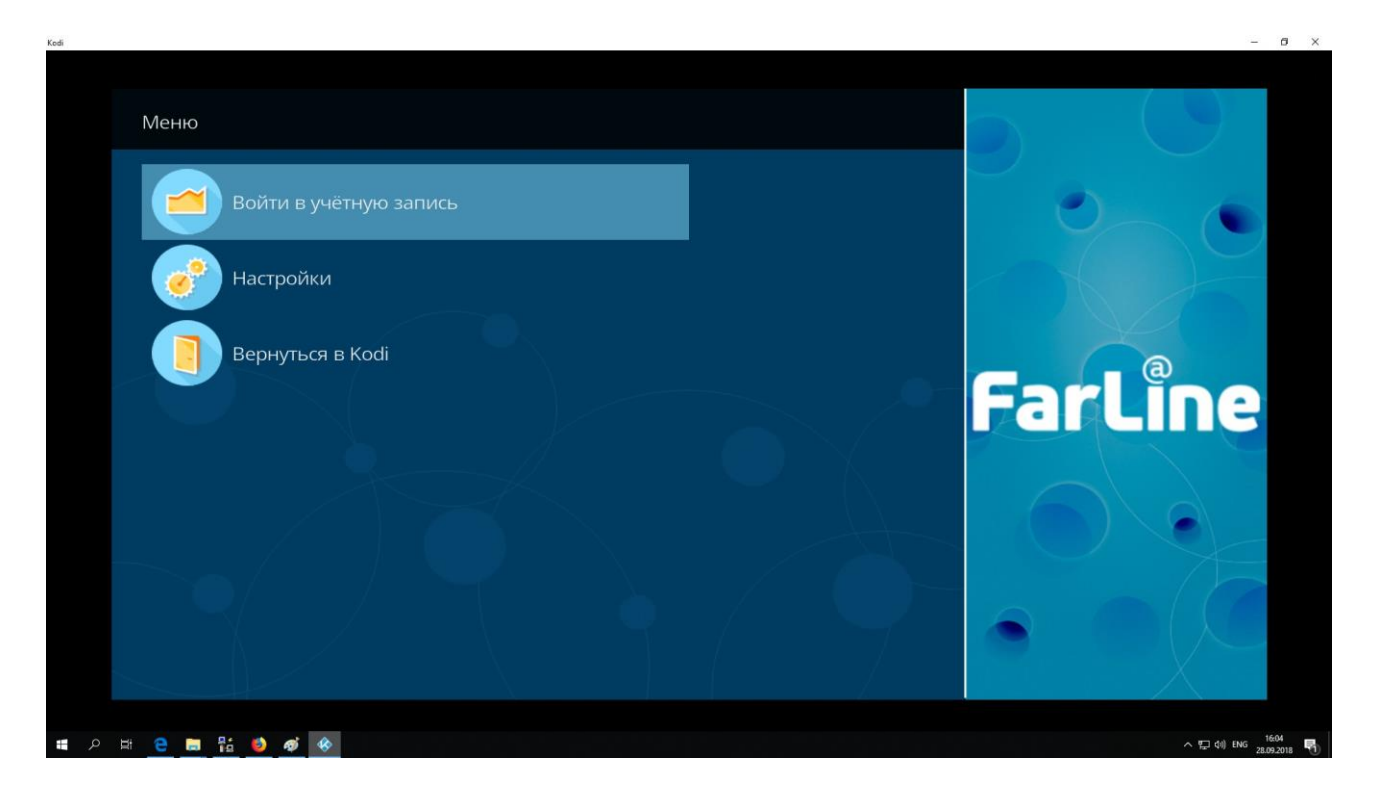

21. Выбираем раздел Настройка аккаунта - Абонемент и вводим логин и пароль, нажимаем кнопку ОК

| Kedi                   |           | - 0                     |
|------------------------|-----------|-------------------------|
| Меню                   |           |                         |
| Настройки - FarLine TV |           | <b>\$</b>               |
| Настройки аккаунта     | Абонемент | ок                      |
| Настройки плагина      | Пароль    | Отмена                  |
|                        |           | По умолчанию            |
|                        |           |                         |
|                        |           |                         |
|                        |           |                         |
|                        |           |                         |
|                        |           |                         |
|                        |           |                         |
|                        |           |                         |
|                        |           |                         |
| # 2 世 2 面 指 2 4 4      |           | へ (デ di) ENG 25.09.2018 |

| Kodi |      |   |            |     |   |    |    |   |   |   |      |     |    |   |   |   | 2              | - 0 ×               |
|------|------|---|------------|-----|---|----|----|---|---|---|------|-----|----|---|---|---|----------------|---------------------|
|      |      |   |            |     |   |    |    |   |   | Δ | бон  | еме | чт |   |   |   |                |                     |
|      |      |   |            |     |   |    |    |   |   | , | 0011 |     |    |   |   |   |                |                     |
|      |      |   |            |     |   |    |    |   |   |   |      |     |    |   |   |   |                |                     |
|      |      |   |            |     |   |    |    |   |   |   |      |     |    |   |   |   |                |                     |
|      |      |   |            |     |   |    |    |   |   |   |      |     |    |   |   |   |                |                     |
|      |      |   |            |     |   |    |    |   |   |   |      |     |    |   |   |   |                |                     |
|      |      |   |            |     |   |    |    |   |   |   |      |     |    |   |   |   |                |                     |
|      |      |   |            |     |   |    |    |   |   |   |      |     |    |   |   |   |                |                     |
|      |      |   |            |     |   |    | 1  | 2 | 3 | 4 | 5    | 6   | 7  | 8 | 9 | 0 | ок             |                     |
|      |      |   |            |     |   |    | q  | W | е | r | t    | У   | u  | i | 0 | р | Отмена         |                     |
|      |      |   |            |     |   |    | a  | S | d | f | g    | h   | j  | k | I |   | English QWERTY |                     |
|      |      |   |            |     |   |    | Z  | х | С | V | b    | n   | m  |   | / | @ | IP-адрес       |                     |
|      |      |   |            |     |   | #  | += | ♠ | • |   |      |     |    | • | Þ | × |                |                     |
| -    | р II | e | <b>a</b> 1 | á 🕑 | ø | \$ |    |   |   |   |      |     |    |   |   |   | ^ 탑고 (\$1) ENG | 16:04<br>28:09:2018 |

#### 22. Теперь в меню есть пункт Телеканалы

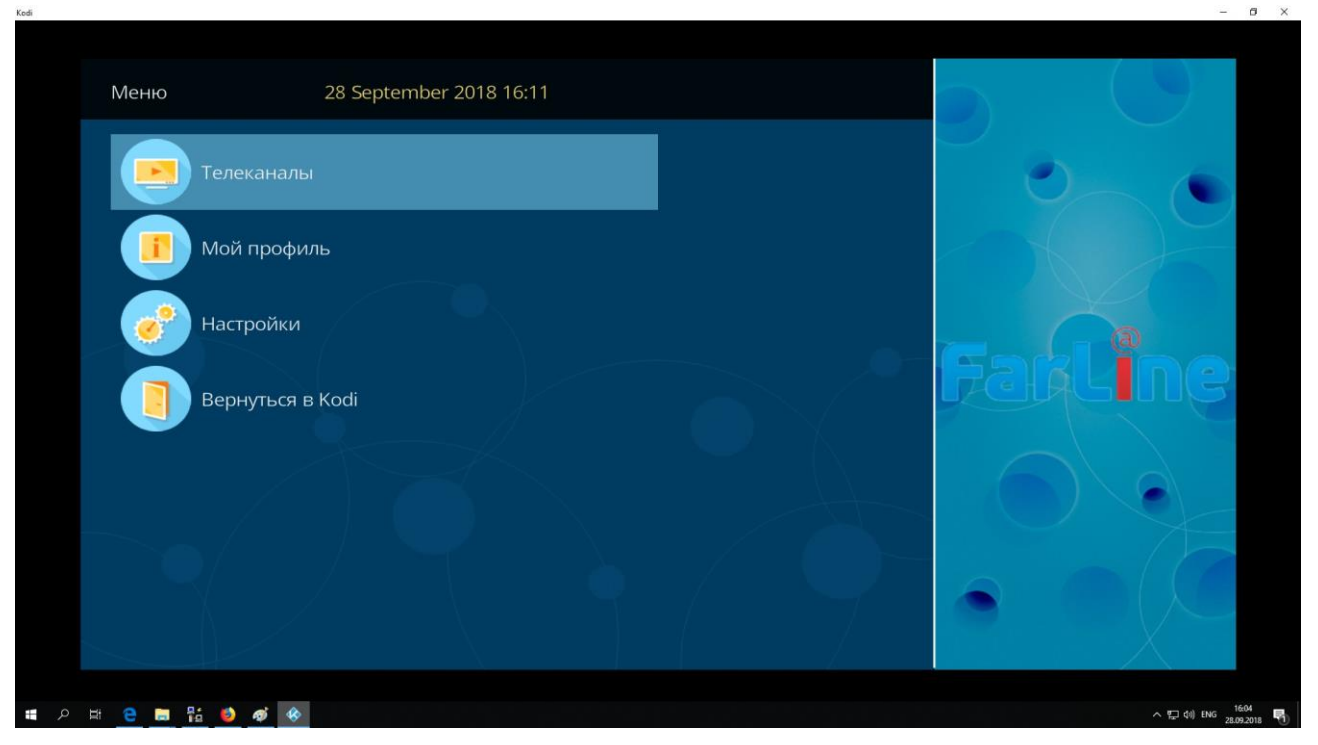

23. Установка и настройка телевидения завершена успешно!

|       |               |            |             |               |      |           |                          |             |                   |          |            |           |                | _          | ÷  |
|-------|---------------|------------|-------------|---------------|------|-----------|--------------------------|-------------|-------------------|----------|------------|-----------|----------------|------------|----|
| Те    | елеканал      | ы          | 28 Septembe | er 2018 16:11 |      |           |                          | ۲ H         | <del>l</del> азад | W        | Категории  | a         | Програм        | ма         |    |
|       | eyrenten teyn |            | Loreptonia  |               |      |           |                          |             |                   | 0.000    |            |           |                |            |    |
|       | 7             | Первый ка  | нал         | 16:00-17:00   | Муя  | кское / Ж | Кенское (                | 12+)        |                   |          |            |           |                |            |    |
| 2     | 2             | Россия 1   |             | 16:00-17:00   | Мор  | оозова (4 | 40-я сери                | ıя - "Блонд | цинка") (12       |          |            |           |                |            |    |
| 3     | 3             | Россия К   |             | 15:45-16:15   | Я, м | ама и Бо  | орис Пас                 | тернак (4-  | я серия - '       | 'Парижс  | кая москви | ічка") (1 | 12+)           |            |    |
| 4     | 1             | Матч ТВ    |             | 14:55-16:30   | Фор  | омула-1.  | Гран-прі                 | и России.   | Свободна          | я практи | ка. Пряма  | я транс   | ляция из       |            |    |
| 5     | 5             | Карусель   |             | 15:25-17:00   | Ми-  | Ми-Миц    | шки (12+)                |             |                   |          |            |           |                |            |    |
| 6     | ) <b></b>     | Россия 24  |             |               |      |           |                          |             |                   |          |            |           |                |            |    |
| 7     | · <b>5</b>    | Пятый кан  | ал          | 16:05-17:00   | Доз  | навателі  | ıь-2 <mark>(16</mark> -я | серия - "С  | правка") (        | 16+)     |            |           |                |            |    |
| 8     | отр           | OTP        |             | 16:05-16:15   | Акти | ивная ср  | реда (12+                |             |                   |          |            |           |                |            |    |
| 9     | ) 🕕           | ТВ Центр   |             | 15:40-17:40   | Укр  | отительн  | ница тиг                 | ров (12+)   |                   |          |            |           |                |            |    |
|       | 0 😐           | Рен ТВ     |             | 16:00-16:30   | Инф  | формаци   | ионная п                 | рограмма    | 112 (12+)         |          |            |           |                |            |    |
|       | 1             | Спас       |             | 14:30-16:15   | Зим  | ний веч   | чер в Гагј               | pax (12+)   |                   |          |            |           |                |            |    |
|       | 2 💐           | стс        |             | 14:00-18:30   | "Шо  | у "Ураль  | ьских пел                | льменей"    | (12+)             |          |            |           |                |            |    |
|       |               |            |             |               |      |           |                          |             |                   |          |            |           |                |            |    |
| o tit | e 🛤 👫         | <b>6</b> 6 |             |               |      |           |                          |             |                   |          |            |           | ~ <del>L</del> | ] (11) ENG | 16 |